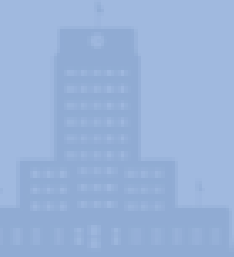

# How To Submit A Bid As A Supplier

### 1.Go to Bid Search page on

### BizWithHou.org

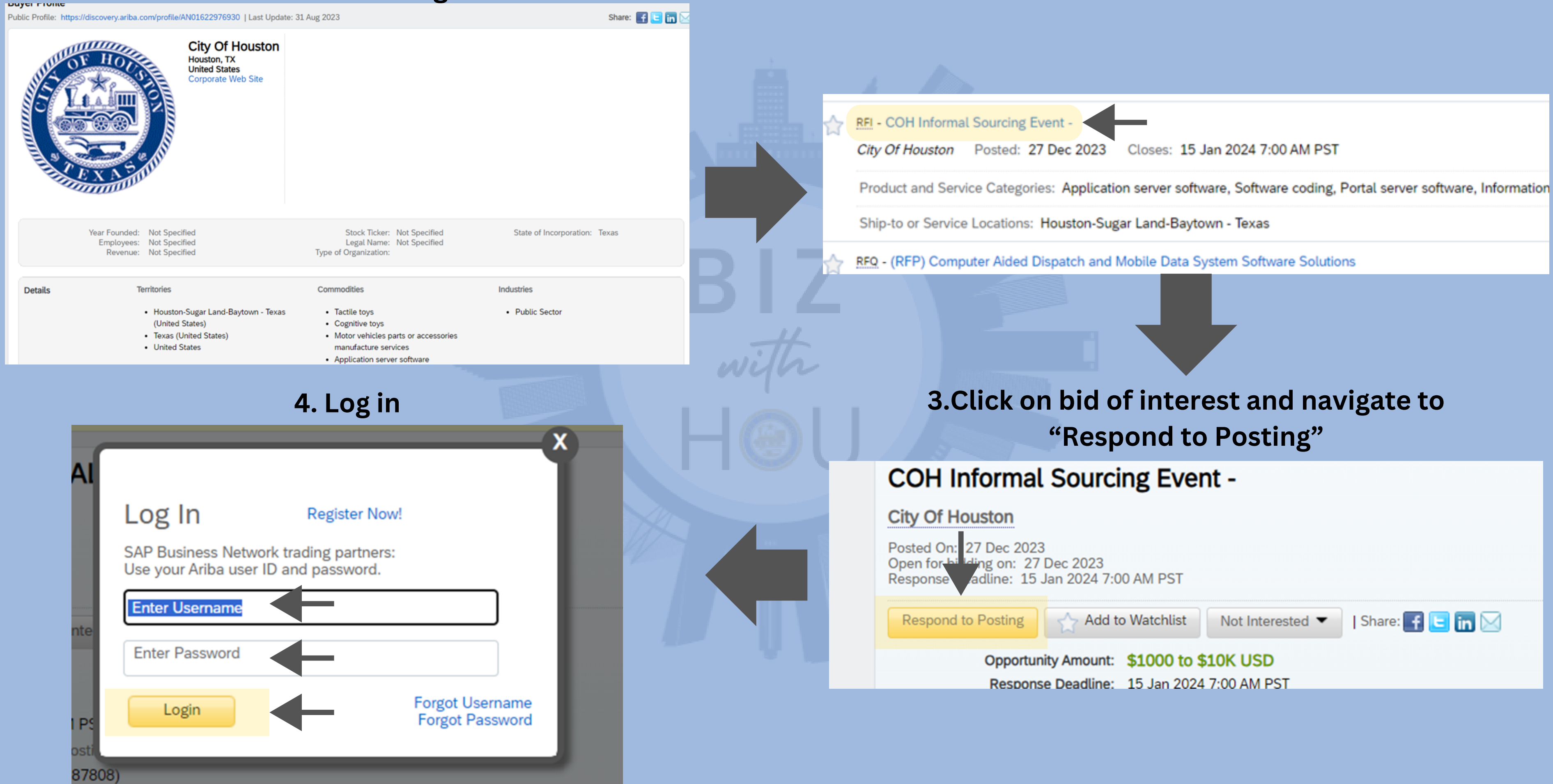

### 2. Find bid of interest

### 5. Under the SAP Business Network dropdown menu on your dashboard, navigate to "Ariba Proposals & Questionnaires"

# Note: you may be automatically directed to step 7 upon logging in.

| usiness Network Discovery -        | Standard Account Get ente                                                  | rprise account                                           |                                   | ■ ⑦ ( |    |                                                |
|------------------------------------|----------------------------------------------------------------------------|----------------------------------------------------------|-----------------------------------|-------|----|------------------------------------------------|
| SAP Business Network Discovery     | chap g to SAP Business Netwo                                               | rk Discovery. To learn more about th                     | e changes, <mark>read this</mark> |       |    | 6. Navig                                       |
| Ariba Proposals And Questionnaires |                                                                            |                                                          |                                   |       |    |                                                |
| Ariba Contracts                    | n/profile/AN01622976930   Last Update: 3                                   | 1 Aug 2023                                               | Share: 📑 🕒                        | in 🖂  |    | Standard Assault                               |
| SAP Business Network               | City Of Houston<br>Houston, TX<br>United States<br>Corporate Web Site      |                                                          |                                   | B     | JZ | Welcome to the Ariba<br>an effort to ensure ma |
| Year Founded:<br>Employees:        | Not Specified<br>Not Specified                                             | Stock Ticker: Not Specified<br>Legal Name: Not Specified | State of Incorporation: Texas     |       |    | Home                                           |
| Revenue:                           | Not Specified                                                              | Type of Organization:                                    |                                   |       |    | Events                                         |
| Details                            | erritories                                                                 | Commodities                                              | Industries                        |       |    |                                                |
|                                    | <ul> <li>Houston-Sugar Land-Baytown - Texas<br/>(United States)</li> </ul> | Cognitive toys     Tactile toys                          | Public Sector                     |       |    | Title                                          |
|                                    | Texas (United States)                                                      | Motor vehicles parts or accessories                      |                                   |       |    | <ul> <li>Status: Completed</li> </ul>          |
|                                    |                                                                            |                                                          |                                   |       |    | <ul> <li>Status: Open (3)</li> </ul>           |

### Note: your dashboard may vary (see more examples below)

| Business Network Discovery - Standard Account Get enterprise account                                            |                                                                | SAP Busin                                                                                                    | ess Network Discovery -                                                                                                    | Standard Account Get enterprise                                                                                                  | e account                                                                                                    |                                                                                               | □ 0                                                                                                  |
|----------------------------------------------------------------------------------------------------|----------------------------------------------------------------|----------------------------------------------------------------------------------------------------|----------------------------------------------------------------------------------------------------|----------------------------------------------------------------------------------------------------|----------------------------------------------------------------------------------------------------|-----------------------------------------------------------------------------------------------|----------------------------------------------------------------------------------------------------|
| I'm Selling  Ariba Discovery is changing to SAP Business Network Discovery. To learn more about the changes, re | Tm Buying $\sim$                                               | I'm Buying 🧹 Tim Setting 🧹 Ariba Discovery is changing to SAP Business Network Discovery. To learn more about the changes, read this |                                                                                                    |                                                                                                    |                                                                                                    |                                                                                               |                                                                                                    |
|                                                                                                    | _                                                              |                                                                                                    | Using SAP Business Network Discovery as a Seller                                                                                                    |                                                                                                    |                                                                                                    |                                                                                               |                                                                                                    |
| Matches Watchist Responses<br>0 5 0                                                                             |                                                                |                                                                                                    | Manage your Profile                                                                                                    | Invite References                                                                                                    | Uppertu                                                                                                    | Search<br>Postings                                                                            |                                                                                                    |
| Match confidence indicates in percentage how closely your company profile matches the buyer's requirements.     |                                                                |                                                                                                    | Effectively promote your business by<br>keeping your profile up-to-date.                                                                                                    | Enhance your creditability by highlighting<br>customer testimonials in your profile<br>summary.<br>You have & references.        | Boost your online presence<br>by uppacing to one of<br>Unable to locate<br>Personalty/SBNDIscoveryup<br>for locale en_US Advantage<br>Programs, Advantage or | Find more businesses<br>from Ariba's world<br>class buyers across a<br>variety of industries. | Tutorials can help<br>you learn hore to<br>befor use the system<br>and take only<br>minutes to view. |
| My Leads Sort by: Date - Most Recent                                                                            | All Leads                                                      |                                                                                                    | Enter a short description to reach<br>45% >                                                                                                    |                                                                                                    | Advantage Plus. Members<br>of these programs get<br>preferential search<br>placement, the option to<br>deplace that select contact                           |                                                                                               | 11                                                                                                   |
| There are no possings that match your company profile.                                                          | Looking for more bu<br>opportunities?<br>View All Leads        |                                                                                                    | Manage Profile -                                                                                                    | Inde References +<br>Exercision                                                                                                  | information, and much<br>more.<br>Upgrade =<br>Learn More                                                                                                    | Search -                                                                                      |                                                                                                    |
|                                                                                                    | Notifications                                                  |                                                                                                    | More about Managing your Profile                                                                                                    | ,                                                                                                    |                                                                                                    | _                                                                                             |                                                                                                    |
|                                                                                                    | Solid Waste Collection F<br>Gasmer Transfer Station<br>Posting |                                                                                                    | Keeping your profile current will help you o<br>will get from potential buyers.<br>Be sure your ship-to or service location, pr<br>used to connect you with customers about | apture new business. The more complete and<br>oduct and service category information and en<br>potential business opportunities. | up to date your profile is, the m<br>nall contacts are accurate as the                                                                                       | ore matches you<br>se are key fields                                                          | See How It Works                                                                                     |

### gate to "Open" and select bid of interest

| Star   | ndard Acc  | count 🤇                | Get enterprise ac                 | count        | TEST MODE        |                   |                   |                       |                        |
|--------|------------|------------------------|-----------------------------------|--------------|------------------|-------------------|-------------------|-----------------------|------------------------|
|        |            |                        |                                   |              |                  |                   |                   |                       |                        |
|        |            |                        |                                   |              |                  |                   |                   |                       |                        |
| W      | /elcome to | the Ariba<br>ensure ma | Spend Managem<br>arket integrity. | ent site. Ti | his site assists | in identifying wo | rld class supplie | rs who are market lea | ders in quality, servi |
|        | Home       |                        |                                   |              |                  |                   |                   |                       |                        |
| Even   | nts        |                        |                                   |              |                  |                   |                   |                       |                        |
| Title  |            |                        | ID                                | End Time     | 1                |                   | Ev                | ent Type              |                        |
| •      | Status: C  | completed              | (43)                              |              |                  |                   |                   |                       |                        |
| ►      | Status: 0  | )pen (3)               |                                   |              |                  |                   |                   |                       |                        |
| •      | Status: P  | ending Se              | lection (94)                      |              |                  |                   |                   |                       |                        |
| Regi   | stration   | Questi                 | onnaires                          |              |                  |                   |                   |                       |                        |
| wist - |            |                        |                                   |              |                  |                   | 10                |                       | Cont Street 1          |

### 7. Review content and event details ; select "Review Prerequisites" for terms and conditions

| Ariba Sourcir                                                                         | ng                                                                                                    | Company Settings      Lina Nguyen      Feedback Help      Messages >>                                                                                     |
|---------------------------------------------------------------------------------------|----------------------------------------------------------------------------------------------------|----------------------------------------------------------------------------------------------------|
| back to City of Houston - TES                                                         | f Dashboard                                                                                                    | Desktop File Sync                                                                                                    |
| Event Details                                                                         | Doc967068793 - Informal - Drones for Parks                                                                                                    | B days 23:48:33                                                                                                    |
| ivent Messages<br>Jownload Tutorials                                                  | Review and respond to the prerequisites. Prerequisite questions must be answered before you can view event content or responses before you can continue with the event. If you decline the terms of the prerequisites, you cannot view the event of the prerequisites of the prerequisites. | or participate in the event. Some prerequisites may require the owner of the event to review and accept your<br>ent content or participate in this event. |
| r Checklist                                                                           | Download Content Review Prerequisites D                                                                                                    | Decline to Respond Print Event Information                                                                                                    |
| <ol> <li>Review Event Details</li> <li>Review and Accept<br/>Prerequisites</li> </ol> | All Content                                                                                                    | ■ \ >                                                                                                    |
|                                                                                       | Name †                                                                                                    | Price Quantity Extended Price Total Cost                                                                                                    |
| 3. Select Lots/Line Items                                                             | 1 City of Houston -Informal Bid- Supply Template                                                                                                    | Less                                                                                                    |
| 4. Submit Response                                                                    | CITY OF HOUSTON<br>INFORMAL BID - SUPPLY                                                                                                    |                                                                                                    |
| Event Contents                                                                        | Drones for Parks<br>SOLICITATION NO.:DOC12345                                                                                                    |                                                                                                    |
| All Content                                                                           |                                                                                                    | -                                                                                                    |
|                                                                                       |                                                                                                    |                                                                                                    |

Owner'), your company ('Participant' or 'You') agrees to the following terms and conditions ('Bidder Agreement'):

1. Bids. If You are invited to participate in the On-Line Event, Sponsor reserves the right to amend, modify or withdraw this On-Line Event. Sponsor reserves the right to accept or reject all or part of your propos Submission of a bid does not create a contract or any expectation by Participant of a future business relationship. Rather, by submitting a bid, you are making a firm offer which Sponsor may accept to form a co subject to section 2 below. Sponsor is not liable for any costs incurred by Participant in the preparation, presentation, or any other aspect of Participant's bid.

2. Price Quotes. Except to the extent Sponsor allows a non-binding bid, all Bids which Participant submits through the On-Line Events are legally valid quotations without qualification, except for data entry error

3. Procedures and Rules. Participant further agrees to be bound by the procedures and rules established by the Site and Sponsor.

4. Confidentiality. Participant shall keep all user names and passwords, the On-Line Event content, other confidential materials provided by the Site and/or Sponsor, and all bids provided by You or another par organization in confidence and shall not disclose the foregoing to any third party.

5. Bids through Site only. Participant agrees to submit bids only through the on-line bidding mechanism supplied by the Site and not to submit bids via any other mechanism including, but not limited to, post, E-mail, or orally unless specifically requested by Sponsor.

6. Ethical Conduct. All parties will prohibit unethical behavior and are expected to notify the Site Owner by contacting the appropriate project team if they witness practices that are counter-productive to the fa of the On-Line Event. If Participant experiences any difficulties during a live On-Line Event, Participant must notify Site Owner immediately.

7. Export Control. All parties who use this Site hosted by Ariba. Inc. agree to comply with all applicable export control and sanctions laws, including the laws of the US, EU and Germany.

8. Survival. The terms and conditions of this Bidder Agreement shall survive completion of the On-Line Event.

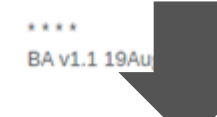

accept the terms of this agreement.

I do not accept the terms of this agreement.

# 8. Select "I accept the terms and conditions" and then OK

Owner'), your company ('Participant' or 'You') agrees to the following terms and conditions ('Bidder Agreement'):

1. Bids. If You are invited to participate in the On-Line Event, Sponsor reserves the right to amend, modify or withdraw this On-Line Event. Sponsor reserves Submission of a bid does not create a contract or any expectation by Participant of a future business relationship. Rather, by submitting a bid, you are may subject to section 2 below. Sponsor is not liable for any costs incurred by Participant in the preparation, presentation, or any other aspect of Participant's

2. Price Quotes. Except to the extent Sponsor allows a non-binding bid, all Bids which Participant submits through the On-Line Events are legally valid of

3. Procedures and Rules. Participant further agrees to be bound by the procedures and rules established by the Site and Sponsor.

4. Confidentiality. Participant shall keep all user names and passwords, the On-Line Event content, other confidential materials provided by the Site and organization in confidence and shall not disclose the foregoing to any third party.

5. Bids through Site only. Participant agrees to submit bids only through the on-line bidding mechanism supplied by the Site and not to submit bids via E-mail, or orally unless specifically requested by Sponsor.

6. Ethical Conduct. All parties will prohibit unethical behavior and of the On-Line Event. If Participant experiences any difficulties durin

7. Export Control. All parties who use this Site hosted by Ariba, In

8. Survival. The terms and conditions of this Bidder Agreement sha

\* \* \* \* BA v1.1 19Aug05

OK

I accept the terms of this agreement.

I do not accept the terms of this agreement.

# 9. Select OK 🚽

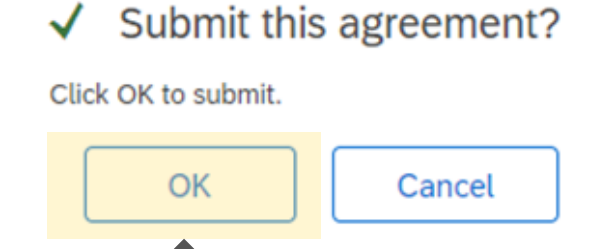

appropriate project team if the ner immediately.

nd sanctions laws, including the

### 10. Select Line Items and click on "Confirm Selected Lots/Lines"

#### Doc967068793 - Informal - Drones for Parks

Choose the lots in which you will participate. You can cancel your intention to participate in a lot until you submit a response for that lot; once you submit a resp

Select Lots/Line Items

Select Using Excel

#### Lots Available for Bidding

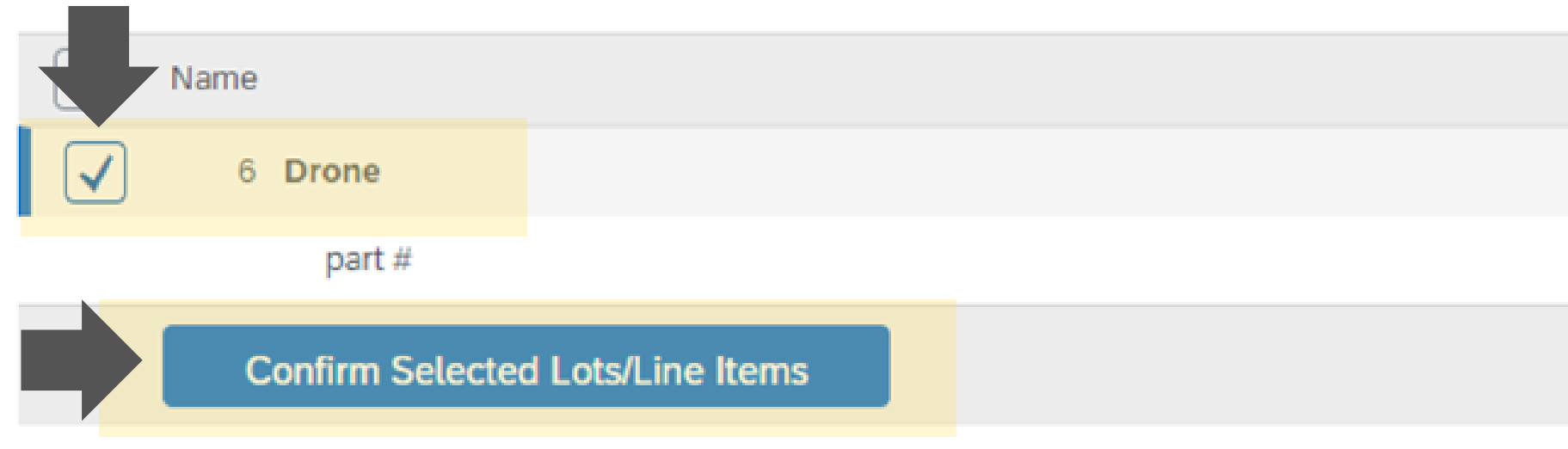

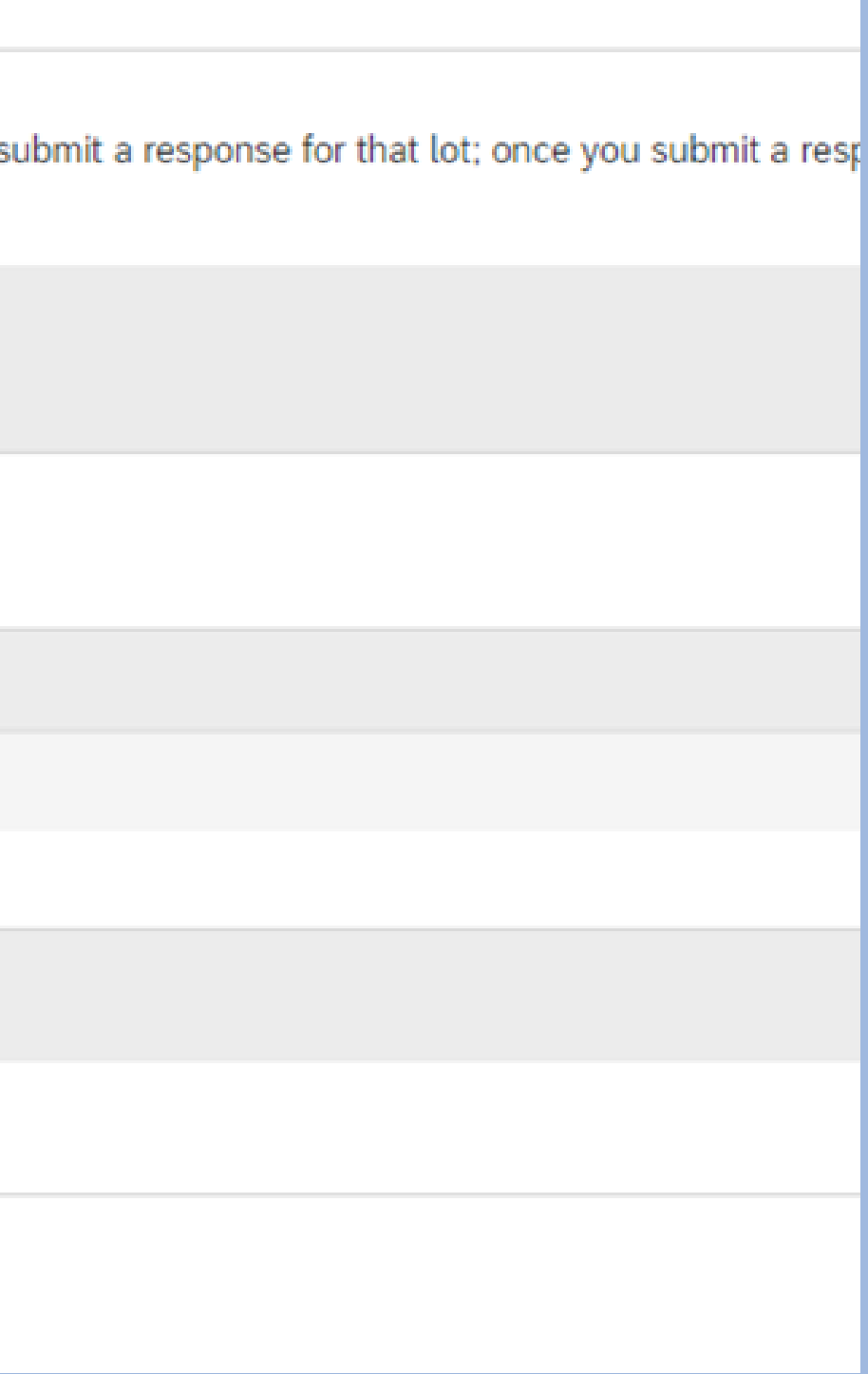

# 11. Scroll to read through bid information pay special attention to sections that may require answering a question or uploading a document

Doc967068793 - Informal - Drones for Parks

|                                                  | All Content                                                                             |            |         |  |  |  |  |  |
|--------------------------------------------------|-----------------------------------------------------------------------------------------|------------|---------|--|--|--|--|--|
|                                                  | Name †                                                                                  |            | Price   |  |  |  |  |  |
| 1 City of Houston -Informal Bid- Supply Template |                                                                                         |            |         |  |  |  |  |  |
|                                                  | CITY OF HOUSTON                                                                         |            |         |  |  |  |  |  |
|                                                  | INFORMAL BID - SUPPLY                                                                   |            |         |  |  |  |  |  |
| Drones for Parks                                 |                                                                                         |            |         |  |  |  |  |  |
| SOLICITATION NO.:DOC12345                        |                                                                                         |            |         |  |  |  |  |  |
|                                                  |                                                                                         |            |         |  |  |  |  |  |
|                                                  |                                                                                         |            |         |  |  |  |  |  |
|                                                  | (*) indicates a required field                                                          |            |         |  |  |  |  |  |
|                                                  |                                                                                         |            |         |  |  |  |  |  |
|                                                  | Submit Entire Response         Update Totals         Save draft         Compose Message | ) <u> </u> | xcel Ir |  |  |  |  |  |
|                                                  |                                                                                         |            |         |  |  |  |  |  |
|                                                  |                                                                                         |            |         |  |  |  |  |  |

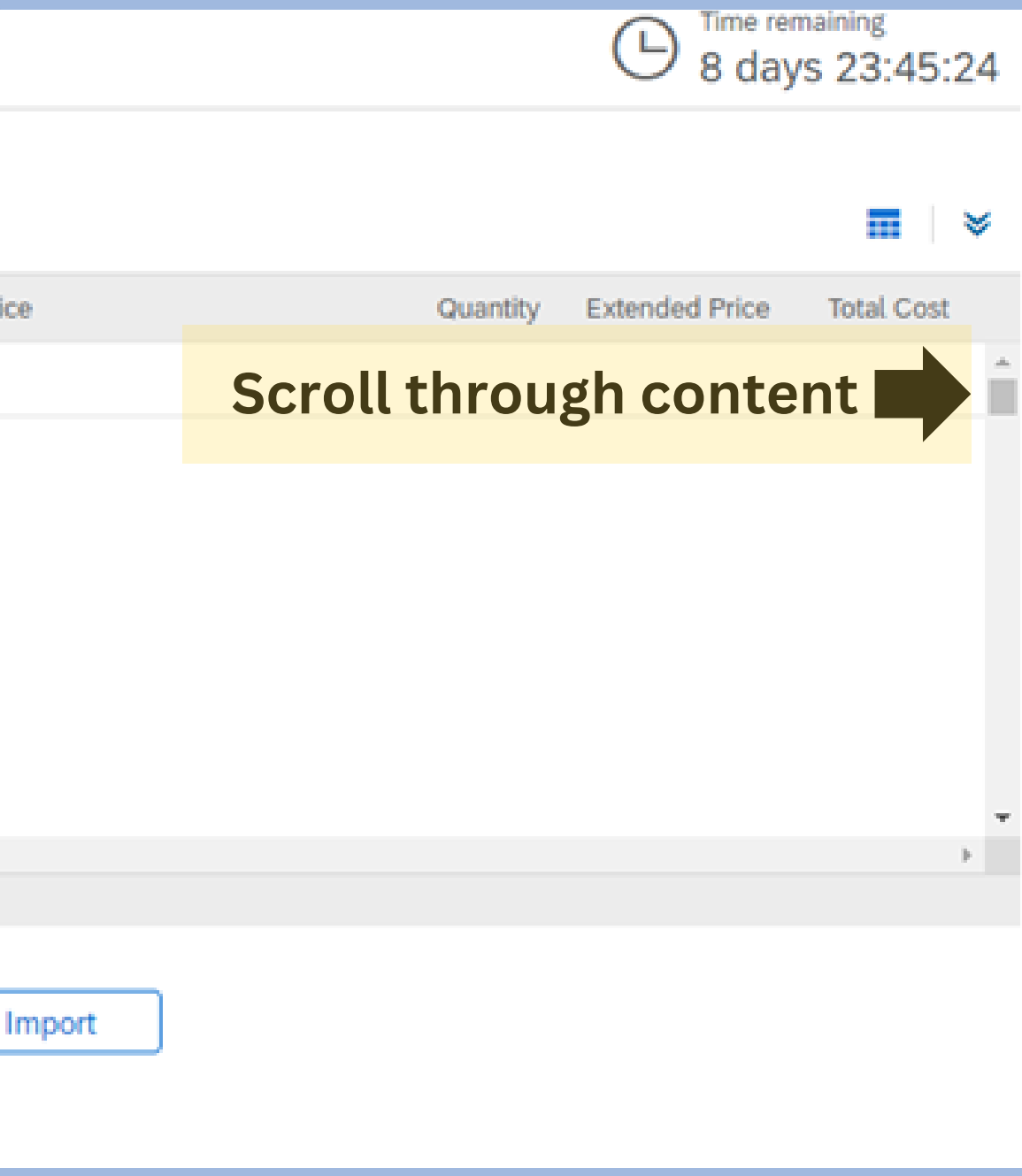

## 12. Insert bid information on each line item, attach any required documents, answer any required questionsafter reviewing all information and ensuring accuracy, click on "Submit Entire Response"

Doc967068793 - Informal - Drones for Parks

#### All Content

### Name 1 to complete an application for the methodstorm as program, management address or provide an experimental and the address of the address of portaining the the online application system, by e-mail toHIREHOUSTONFIRST@houstontx.gov. Note: Participation in the Hire Houston First program is not required to bid on City of Houston contracts. Less... -4.6 PROHIBITION OF BIDDING City employees are prohibited from bidding on this solicitation in accordance with Section 15 - 1 of the City's Code of Ordinances. 5 Bid Items References Less... -6 Drone V part # (\*) indicates a required field Submit Entire Response Update Totals Compose Message Save draft

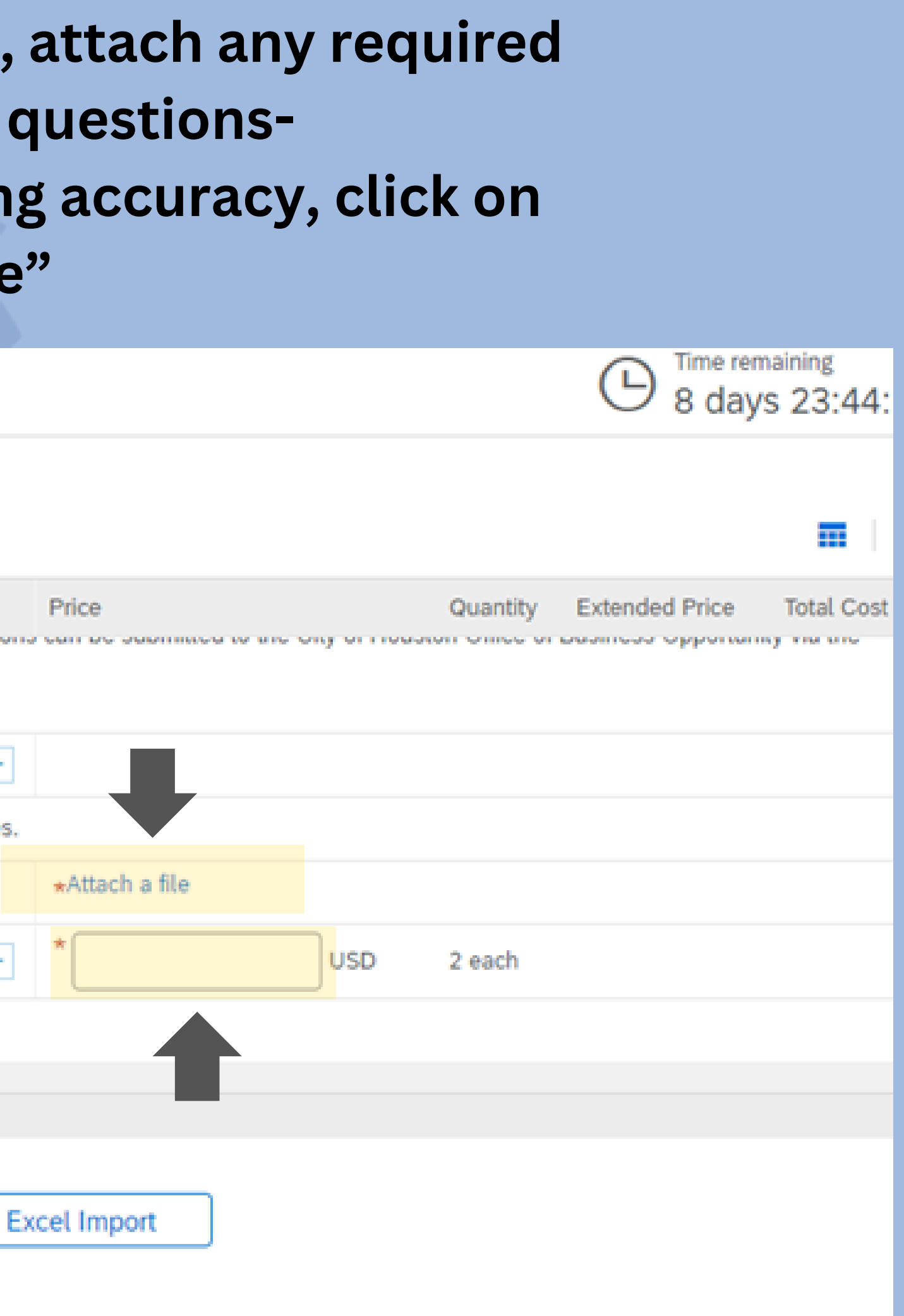